## Para ampliar el estado de "trabajador" a rol empresa y/o autorizar que un usuario Achs Virtual ingrese a Sitio Web Empresa, el usuario deberá ser autorizado por el Administrador de la empresa.

Luego de recibir la solicitud por parte del usuario a través de correo electrónico o telefónicamente, el Administrador será el encargado de gestionar la solicitud y seguir los siguientes pasos.

1

Haz click en el menú "Empresa", sección "Gestionar usuarios" en "Roles". Busca el usuario en cuestión y pincha el botón Editar.

| ACHS           | Empresa                     | Gestionar usuarios<br>Podrás administrar los roles empresa, asi | gnar notificaciones y gestionar solicitudes. |                   | ACHS 93                    |
|----------------|-----------------------------|-----------------------------------------------------------------|----------------------------------------------|-------------------|----------------------------|
| (i)<br>Inicio  | ACHS -                      | Roles Solicitudes Notifica                                      | aciones                                      |                   |                            |
| &              | Todas las sucursales 🖕      | Q, Boscar                                                       | Datasila                                     | Dalar             |                            |
| Trabajador     |                             | Trabajador                                                      | Relacion                                     | Roles             |                            |
|                | Datos empresa               | Trabajador 1<br>xx.xxx.xxx-x                                    | Interno                                      | Siniestros        | <ul> <li>Edita:</li> </ul> |
| empresa        | Gestionar usuarios          | Trabajador 2<br>xx.xxx.xxx-x                                    | Interno                                      | Siniestros        | ✓ Edital                   |
| Q_0<br>Soporte | ຜູ້ <sub>ມ</sub> Siniestros | Trabajador 3<br>xx.xxx.xxx-x                                    | Interno                                      | Siniestros        | 🖌 Editar                   |
| 99<br>56       | Seguros                     | Trabajador 4<br>xx.xxx.xxx-x                                    | Interno                                      | Siniestros        | / Editar                   |
| 00000          | Proveedores                 | Trabajador 5<br>xx.xxx.xxx-x                                    | Interna                                      |                   | ✓ Edita                    |
|                | (§) Devoluciones            | Trabajador 6                                                    | Interno                                      |                   | 1500                       |
|                | Decreto supremo N*67        | XX.XXX.XXX-X                                                    |                                              |                   | · cuta                     |
|                | Certificados                | Trabajador 7<br>xx.xxx.xxx-x                                    | interno                                      |                   | ✓ Edita                    |
|                | <u>Alla</u> Prevención      | Trabajador 8<br>xx.xxx.xxx-x                                    | Interno                                      |                   | ✓ Editar                   |
| <u>_</u>       | Estadísticas                | Trabajador 9                                                    | Interno                                      | Admin, Siniestros | ∠ Edita                    |

| Mi Cuenta  | ÷ Ì È | Trabajador 10<br>xx.xxx.xxx-x | Externo | Editar                                  |
|------------|-------|-------------------------------|---------|-----------------------------------------|
| Mantenedor | apsar |                               |         | Páolna 1 de 13 (125 itoms) 1 2 3 4 5 13 |

2

Se abrirá la ventana "Roles trabajador" en donde debes buscar los distintos roles y asignar el rol solicitado.

| ACHS                                                                                                    | Empresa              | Gestionar usuarios               | ACHS 🐴 🛃 💿           |
|----------------------------------------------------------------------------------------------------|----------------------|----------------------------------|----------------------|
|                                                                                                    | ACHS *               | Roles Sole Roles trabajador ×    |                      |
| 8                                                                                                    | Todas las sucursales | ACHS Virtual Portal Empresa      |                      |
| I                                                                                                    | Datos empresa        | Trabajador<br>Trabajador x       | ✓ Editar             |
|                                                                                                    | Gestionar usuarios   | tuan<br>1001 Rut                 | P Editor             |
| Soporte                                                                                                    | G Siniestros         | Fres<br>Toor XX.XXX.XXX-X        | ✓ Editar.            |
| SEL.                                                                                                    | ⊘ Seguros            | Hed<br>1000 Relación             | ✓ Editar             |
|                                                                                                    | Proveedores          | Luis Interno<br>tool             | ✓ Editar             |
|                                                                                                    | Decreto supremo Nº67 | Clau<br>toot Roles               | ✓Editar              |
|                                                                                                    | Certificades         | Rica Siniestros x<br>1001        | ✓ Editor             |
|                                                                                                    | Estadísticas         | Editi Q, Bascar<br>1000<br>Admin | ✓ Editar             |
| ()<br>Hi Cuentar                                                                                               |                      | Fran<br>1014 V Siniestros        | / Edita:             |
| (E)<br>Martenator                                                                                              | ć-                   | 10140409-9                       | Editar               |
| A CONTRACTOR OF THE OWNER OF THE OWNER OF THE OWNER OF THE OWNER OF THE OWNER OF THE OWNER OF THE OWNER OF THE |                      | Pagina 3 de 13 (17               | 5 kmmsl 1 2 3 4 5 13 |

Luego de haber agregado un nuevo rol, haz click en botón "Guardar".

ACHS Empresa

3

Gestionar usuarios

Podrás administrar los roles empresa, asignar notificaciones y gestionar solicitudes.

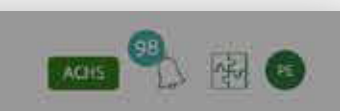

| (i)<br>Inicio | ACHS *               | Roles Soli     | Roles trabajador            | × |                                                   |
|---------------|----------------------|----------------|-----------------------------|---|---------------------------------------------------|
| &             | Todas las sucursales | G_8444         | ACHS Virtual Portal Empresa |   |                                                   |
| Trabajador    |                      | Luis           | Trabajador                  |   | / Editar                                          |
| illini.       | E Datos empresa      | ROOK           | Trabajador x                |   |                                                   |
| Ellipsent     | Gestionar usuarios   | 1000           | Rut                         |   | ✓ Editor                                          |
| Q0<br>Soporte | G Siniestros         | Fres           | XX.XXX.XXX-X                |   | ✓ Editor                                          |
|               | Seguros              | Hech           | Relación                    |   | ✓ Ednar                                           |
| DEL.          | Proveedores          | Luis           | Interno                     |   | / Editar                                          |
|               | Decreto supremo N'67 | Clau<br>1005   | Roles                       |   | ✓ Edmar                                           |
|               | Certificados         | Pica<br>1DOX   | Admin 🛒 Siniestros 🛒        |   | ✓ Editar                                          |
|               | Prevención           | Edit           |                             |   | / Editar                                          |
| ®             | LCI Estadencas       | Fran           | Cancelar Guardar            |   | / Editar                                          |
| Mi Cuerita    |                      | Frank<br>10140 | 409-9                       |   | ✓Edmar                                            |
| Mantenedor    | Colopean             | -              |                             |   | naar a har an an an an an an an an an an an an an |

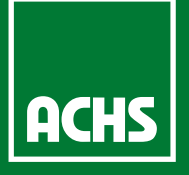